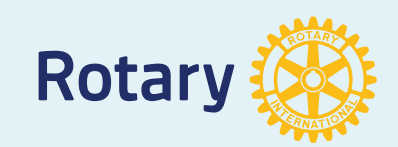

## ロータリー財団の二重登録例

| The Rotary Foundation - Club Recognition Summary |                                        |                                                              |                       |                            |          |                                            |                    |                              |
|--------------------------------------------------|----------------------------------------|--------------------------------------------------------------|-----------------------|----------------------------|----------|--------------------------------------------|--------------------|------------------------------|
|                                                  | ROTARY FOUNDATION®                     |                                                              | as of<br>Okazaki-Jol  | 4 20, 2012<br>hnan, Aichi, | Japan    | My Rot<br>従来の                              | tary登録によ<br>二重登録が角 | り、<br><b></b><br>7<br>7<br>1 |
| Rotary ID                                        | NAME                                   | Club<br>Member                                               | Recognition<br>Amount | Current PHF<br>Level       | PHF Date | Foundation<br>Recognition<br>Pts Available | Last Contribution  | Benefactor                   |
| 84616<br>84681<br>84479<br>84681                 | Mano, H<br>Mano, H<br>Nagaya<br>Nagaya | <b>liroshi</b><br>liroshi<br>, <b>Kazuyuki</b><br>, Kazuyuki |                       | IĽ                         | )が2つ     | ある会                                        | 員 2名               |                              |
| 16200<br>47099                                   | 5 Ninomi<br>0 Ninomiy                  | ya, Keiu<br>ya, Takaie                                       | 名                     | 前の読み                       | み方で2     | 2通りの                                       | 登録がある              | 会員                           |
| 171 <b>4</b> 8<br>514 <b>7</b>                   | 5 Ohta, M<br>6 Masan                   | lasanobu<br>obu, Ota                                         | 好                     | 名・名                        | 姓の2      | 通りの登                                       | き録がある会             | 員                            |

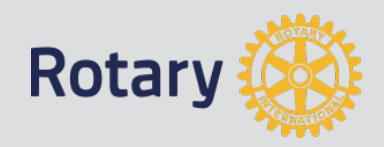

# アカウント作成方法 国際ロータリーのHPでご確認ください。

| ROTARY.ORG > MY ROTARY   Toshitsugu Kiribuchi 0 クラブ検索 地域/言語 Q                       |                                                                                                    |                                                                                                    |                                |  |  |
|-------------------------------------------------------------------------------------|----------------------------------------------------------------------------------------------------|----------------------------------------------------------------------------------------------------|--------------------------------|--|--|
| Rotary 🛞 My<br>Rotary                                                               | アイデアを 行動する ラーニン<br>広げる 参考資料                                                                                                    | ダ& 運営する ロータリー財団 ニュー<br>ディン                                                                                                    | ース&メ 会員コーナー<br>ア               |  |  |
| <ul> <li>役割別</li> <li>新会員</li> <li>クラブの役割</li> <li>研修リーダー</li> <li>地区の役割</li> </ul> | <ul> <li>主題別</li> <li>会員増強</li> <li>募金(ファンドレイジング)</li> <li>プロジェクト</li> <li>補助金</li> <li>新クラブをつくろう</li> <li>広報</li> <li>各種賞・表彰</li> <li>ローターアクト</li> <li>インターアクト</li> <li>Rotary.org</li> </ul> | <ul> <li>ロータリーの優先活動</li> <li>ロータリーの優先活動</li> <li>ロータリーの組織構成</li> <li>リーダーシップ</li> <li>パートナー</li> <li>ロータリーの歴史</li> <li>財務情報</li> <li>公式名簿</li> <li>方針と手続き</li> <li>組織規定</li> <li>規定審議会</li> </ul> | 資料ダウンロード<br>ラーニングセンター<br>ウェビナー |  |  |
|                                                                                     | rotary.o                                                                                                    | rg 詳細をご                                                                                                    | 覧ください。                         |  |  |

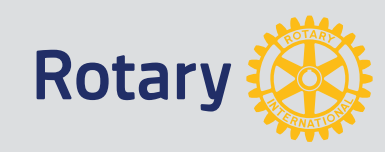

Rotary.org 内

My Rotary 登録方法

- 「MyRotary」アカウント登録フローチャート
- 「MyRotary」アカウント登録手引き目次
- 「クラブ役員専用補足資料
- 「Google Chrome」のダウンロード方法
  - 「Gmail」アドレスの取得方法
  - 「Gmail」ログイン アウトの方法
  - 「Gmail」パスワードを忘れた場合の再設定方法
- 「国際ロータリー」ホームページのアクセス方法
- 「MyRotary」アカウント登録方法
- 「MyRotary」ログイン アウトの方法
- 「クラブ会員情報」メールアドレスを登録する方法
- ロータリークラブ・セントラル クラブ目標

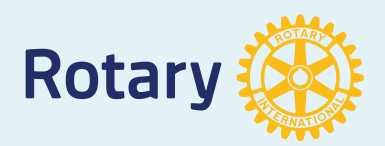

アカウント作成に必要な会員情報 不明な場合は、事務局にご確認ください。 My Rotaryアカウント登録の有無など ①会員氏名(名·姓) (2)ログイン用メールアドレス (パスワード) ③その他(市町村・郵便番号) ④クラブ名 (5)会員ID(7桁)

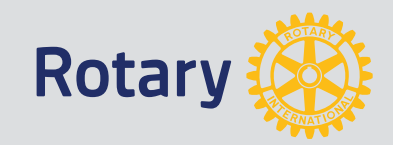

# My Rotaryの登録

## ご入会 ご寄付 ROTAL j 574 ログインする/アカウント登録 サイトを閲覧 ERNAT リーダーのコミュニティに参加し、アイデアを広げ、 地域社会や世界で行動しよう クリック

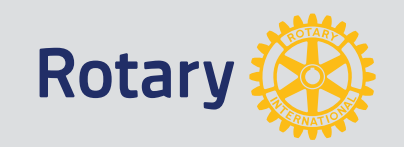

アカウント作成をクリック

ログイン

ログイン用Eメール\*

Eメールアドレスをお忘れの場合 (?)

パスワード\*

パスワードをお忘れの場合

☑ メールアドレスをコンピュータに記憶 ⑦

ログイン

アカウント作成のメリット

My ROTARYにログインすると、会員専用のコ ンテンツや自分のプロフィールがご覧いただけ ます。

0

どなたでもアカウントを作成できます。既に会員アクセスに登録している方は、同じIDを使って改めてご登録ください。登録やメールアドレス取得の方法がわからない方は、手順ごとにわかりやすく説明した資料をご覧ください。お問い合わせはこちらから。

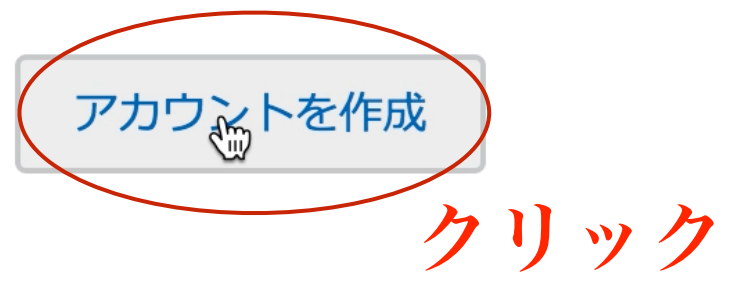

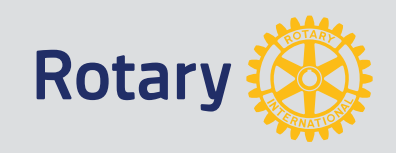

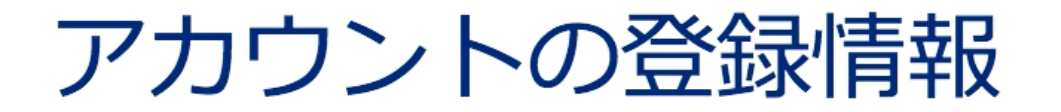

\*入力必須

#### 名 \*

Paul

姓 \*

Harris

ログイン用Eメール \*

:@gmail.com

あなたは18歳以上ですか?\* ・ ・ ・ ・ ・ ・

🔿 いい永

## 続ける

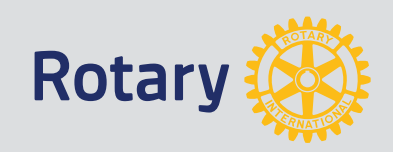

## その他の個人情報(ロータリー記録と照合)

#### ADDITIONAL INFORMATION

\*その他の個人情報(ロータリーでの記録照合のために使用されます)

#### 市町村

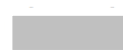

郵便番号

その他のEメールアドレス(該当する場合)

#### ☑ I AM A CLUB MEMBER

CLUB TYPE

Rotary

### •

0

#### クラブ名

#### 会員ID

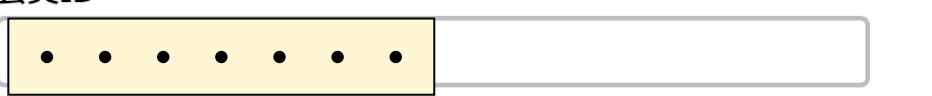

クリック

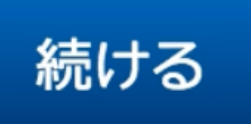

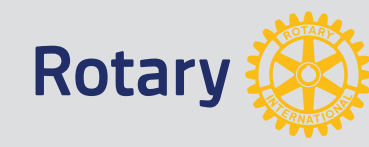

### 国際ロータリーから、メールが届きます。 ロータリーウェブサイト:登録完了まであと少しです

### Paul Harris 様

ロータリーワェフサイト(<u>rotary.org</u>)の登録を完了するには、以下の「アカウントを有効にする」 をクリックしてください。ロータリーウェブサイトで世界中の仲間と交流し、アイデアを広げ、行 動へとつなげましょう。

<u>アカウントを有効にする</u>

メールを開いてクリック

(上記リンクをクリックした後にエラーが発生した場合は、インターネットエクスプローラー以外 のブラウザを使ってアカウントの有効化を行うことをお勧めいたします。リンクの上にマウスをあ てて右クリックし、アドレスをコピーします。ChromeまたはFirefoxのブラウザにコピーしたアド レスを貼り付け、アカウントを有効化するためのページを開いてください。)

| アイデアを広げる        | 行動する    | ラーニング&参考資料 |  |
|-----------------|---------|------------|--|
| 運営・報告           | ロータリー財団 | ニュースとお知らせ  |  |
| 採用情報 ROTARY.ORG |         |            |  |

フォローしよう

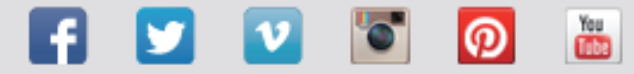

| パスワードを設定 *<br>(8文字以上で、大文字1つ、小文字1つ、数字1つ以上を含むこと) |
|------------------------------------------------|
| •••••                                          |
| パスワードを再入力 *                                    |
| ••••••                                         |
| セキュリティ保護用の質問(秘密の質問) *                          |
| 最初の子どもが生まれた年は何年ですか 📃 🧹                         |
| 答え *<br>「セキュリティ保護用の質問への答えは英語、または日本語で4文字以上      |
| 19050223                                       |
| CREATE ACCOUNT クリックして終了です。                     |